## How to Book Events on Busy Bobbins Web Site

Go to www.busy-bobbins.co.uk

Click on "Events" in the menu strip at the top.

| BUSY BOBBINS                                                                                           |                               |        |      |       |       |    |    |
|----------------------------------------------------------------------------------------------------|-------------------------------|--------|------|-------|-------|----|----|
| WELCOME · EVENTS · GALLERY · ABOUT · CONTACT                                                           |                               |        |      |       |       |    |    |
| WELCOME                                                                                                |                               |        | - CA | LEND  | DAR - | -  |    |
|                                                                                                    | <<                            |        | Ja   | an 20 | 17    |    | >> |
|                                                                                                    | М                             | т      | W    | T     | F     | S  | S  |
| Zurkin Kolologink                                                                                      |                               |        |      |       |       |    | 1  |
| and and accounts                                                                                       | 2                             | 3      | 4    | 5     | 6     | 7  | 8  |
|                                                                                                    | 9                             | 10     | 11   | 12    | 13    | 14 | 15 |
|                                                                                                    | 16                            | 17     | 18   | 19    | 20    | 21 | 22 |
|                                                                                                    | 23                            | 24     | 25   | 26    | 27    | 28 | 29 |
| <b>Busy Bobbins</b> is pleased to announce a new series of sewing workshops and classes in             | 30                            |        | NEX  | TEV   | ENT   | -  |    |
| rotungnam. Our aim is to make succining fun and interesting, while learning new skills and techniques. | Sew-a-Bear Workshop (Morning) |        |      |       |       |    |    |
| Initially led by the experienced team of Dot and Stella, each session will take place on a Saturday    | 11                            | /02/20 | )17  |       |       |    |    |

Click on the event you wish to book. Note that there are morning and afternoon sessions on most days. Make sure you select the session you wish to attend.

|                           | BUSY BOBBINS                             |                 |                |              |        |        |     |    |
|---------------------------|------------------------------------------|-----------------|----------------|--------------|--------|--------|-----|----|
|                           | WELCOME · EVENTS · GALLERY · ABOUT · CON | ITACT           |                |              |        |        |     |    |
| EVENTS                    |                                          |                 |                | - <u>C</u> A | LENI   | DAR -  | -11 |    |
|                           |                                          | <<              |                | Fe           | eb 20  | 17     |     | >> |
|                           |                                          | М               | т              | W            | т      | F      | S   | S  |
| DATE/TIME                 | EVENT                                    |                 |                | 1            | 2      | 3      | 4   | 5  |
| 11/02/2017                | Sew-a-Bear Workshop (Morning)            | 6               | 7              | S            | 9      | 10     | 11  | 12 |
| 9:30 am - 12:30 pm        | Busy Bobbins, Nottingham Nottinghamshire | 13              | 14             | 15           | 16     | 17     | 18  | 19 |
| 11/02/2017                | Sew-a-Bear Workshop (Afternoon)          | 20              | 21             | 22           | 23     | 24     | 25  | 26 |
| 1:30 pm - 4:30 pm         | Busy Bobbins, Nottingham Nottinghamshire | 27              | 28             | 1            |        | 3      | 4   |    |
| Manage my bookings        |                                          |                 | - NEXT EVENT - |              |        |        |     |    |
| Powered by Events Manager |                                          | Sew-a-Bear Work |                | Vorks        | hop (N | Iornin | g)  |    |
|                           |                                          | 1               | 1/02/20        | 17           |        |        |     |    |
|                           |                                          | N               | ottingh        | am           |        |        |     |    |
|                           |                                          |                 |                |              |        | A      |     |    |

Scroll down to the booking section at the bottom. Select how many spaces you'd like to reserve.

If you haven't made a booking on the site before, fill in your name, phone number and e-mail address on the left side, and add any comments. Click "Send Your Booking".

| BOOKINGS                                                       |                                                                                                    |
|----------------------------------------------------------------|----------------------------------------------------------------------------------------------------|
| Price £17.50<br>Spaces 1<br>Name<br>Phone<br>E-mail<br>Comment | Log in if you already have an<br>account with us.<br>Username<br>Password<br>Remember<br>Loc IN Me:<br>Sign Up   Lost your<br>password? |
| SEND YOUR BOOKING<br>← Sew-a-Bear Workshop (Morning)           |                                                                                                    |
|                                                                |                                                                                                    |

If you have made a booking before, you should have been sent an e-mail with your username and password for the site. Log in on the right side before making a booking.

| BOOKINGS                                  |                                                                                       |
|-------------------------------------------|---------------------------------------------------------------------------------------|
| Price £17.50<br>Spaces 1<br>Name<br>Phone | Log in if you already have an account with us. Username Password Remember Remember Me |
| Comment                                   | Sign Up   Lost your<br>password?                                                      |
| ← Sew-a-Bear Workshop (Morning)           |                                                                                       |
| (                                         |                                                                                       |

If you've forgotten your username or password, or you don't remember seeing an e-mail with these details, click on "Lost your password?"

| Please enter your username or email address. You<br>will receive a link to create a new password via<br>email. |  |
|----------------------------------------------------------------------------------------------------|--|
| Username or Email Address                                                                                      |  |
| Log in   Register<br>← Back to Busy Bobbins                                                                    |  |

Enter the e-mail address you used to make your previous booking and click "Get New Password".

You'll be sent a message to that e-mail address. The message is from Stella Harrop and has the subject "[Busy Bobbins] Your username and password". If it doesn't show up, please check your Junk Mail folder.

| BOOKINGS                        |                                                                                                |
|---------------------------------|------------------------------------------------------------------------------------------------|
| Price £17.50 Log in accou       | if you already have an trith us.<br>Imme<br>and<br>Remember<br>Remember<br>Me<br>P   Lost your |
| Comment                         | ord?                                                                                           |
| ← Sew-a-Bear Workshop (Morning) |                                                                                                |

Once you have your new password and your username, go back to the event page and log in.

## Payment will be taken on the day in person. Cash or credit/debit card (50p surcharge for cards). Sew-a-Bear Workshop (Afternoon) Date/Time Ses TOP Valley Dr 11/02/2017 Date(s) - 11/02/2017 Busy Bobbins × Nottingham 9:30 am - 12:30 pm 1st Floor, Unit 10, The Glade Business Park, Forum Road - Nottingham Location Events Busy Bobbins ÷ Go BOOKINGS Booking successful, pending confirmation (you will also receive an email once confirmed). ← Sewing Club: Baby Shoes (Afternoon) Sew-a-Bear Workshop (Afternoon) → f

Once you've submitted a booking you'll see this confirmation screen.

You'll receive a confirmation e-mail within 24 hours that your booking has been accepted. This will also come from Stella Harrop. Again, if it doesn't show up, make sure it's not been caught by your junk filter.

## **Managing Bookings**

To manage your bookings, click on "Events" in the menu strip at the top of any page.

On the Events page, click on "Manage my bookings".

|                                                 | WELCOME EVENTS GALLERY ABOUT COM         | ITACT      |                |      |        |     |          |
|-------------------------------------------------|------------------------------------------|------------|----------------|------|--------|-----|----------|
| EVENTS                                          |                                          |            |                | - CA | LEN    | DAR | - 1      |
|                                                 |                                          | <<         |                | Fe   | eb 20  | 017 |          |
|                                                 |                                          | М          | т              | W    | т      | F   | S        |
| DATE/TIME                                       | EVENT                                    |            |                | 1    | 2      | 3   | 4        |
| 11/02/2017                                      | Sew-a-Bear Workshop (Morping)            | 6          | 7              | S    | 9      | 10  | 11       |
| 9:30 am - 12:30 pm                              | Busy Bobbins, Nottingham Nottinghamshire | 13         | 14             | 15   | 16     | 17  | 18       |
| 11/02/2017                                      | Sew-a-Bear Workshop (Afternoon)          | 20         | 21             | 22   | 23     | 24  | 25       |
| 1:30 pm - 4:30 pm                               | Busy Bobbins, Nottingham Nottinghamshire | 27         | 28             | 1    |        | 3   | 4        |
| Manage my bookings<br>Powered by Events Manager |                                          | Sew-a      | - NEXT EVENT - |      |        |     |          |
|                                                 |                                          | 1          | 1/02/20        | 017  |        |     | <u> </u> |
|                                                 |                                          | N          | ottingh        | nam  |        |     |          |
|                                                 |                                          | N<br>Sew-a | ottingh        | nam  | hon (/ | A   |          |

If you're not logged in, you'll be prompted to give your username and password.

| BUSY BOBBINS                          |    |    |       |      |       |    |    |
|---------------------------------------|----|----|-------|------|-------|----|----|
| WELCOME EVENTS GALLERY ABOUT CONTACT  |    |    |       |      |       |    |    |
| MY BOOKINGS                           |    |    | - CAI | LEND | )AR - | -  |    |
|                                       | << |    | Fe    | b 20 | 17    |    | >> |
| Plasse Leg la ta view veur bealviege  | М  | Т  | W     | Т    | F     | S  | S  |
| r tease dog in to view your bookings. |    |    | 1     | 2    | 3     | 4  | 5  |
| Powered by Events Manager             | 6  | 7  | 8     | 9    | 10    | 11 | 12 |
|                                       | 13 | 14 | 15    | 16   | 17    | 18 | 19 |

Once logged in, you can see your past and current bookings.

|                                     | BUSY       | BOBB<br>We sewing | INS      |         |                               |         |       |        |        |     |    |
|-------------------------------------|------------|-------------------|----------|---------|-------------------------------|---------|-------|--------|--------|-----|----|
| WELCOME +                           | EVENTS 0   | SALLERY •         | ABOUT -  | CONTACT |                               |         |       |        |        |     |    |
| MY BOOKINGS                         |            |                   |          |         |                               |         | - CA  | LEN    | DAR    | 1   |    |
|                                     |            |                   |          |         | <<                            |         | Fe    | eb 20  | 17     |     | >> |
|                                     |            |                   |          |         | М                             | т       | W     | Т      | F      | S   | S  |
| EVENT                               | DATE       | SPACES            | STATUS   |         |                               |         | 1     | 2      | 3      | 4   | 5  |
| Sewing Club: Baby Shoes (Morning)   | 28/01/2017 | 2                 | Approved |         | 6                             | 7       | 8     | 9      | 10     | 11  | 1  |
|                                     |            |                   |          |         | 20                            | 21      | 22    | 23     | 24     | 25  | 2  |
| Sewing Club: Baby Shoes (Afternoon) | 28/01/2017 | 3                 | Approved |         | 27                            | 28      | 1     | 2      | 3      | 4   |    |
| Sew-a-Bear Workshop (Afternoon)     | 11/02/2017 | 2                 | Approved | Cancel  |                               |         |       |        |        |     |    |
| Sew-a-Bear Workshop (Morning)       | 11/02/2017 | 3                 | Approved | Cancel  | - NEXT EVENT -                |         |       |        |        |     |    |
|                                     |            |                   |          |         | Sew-a-Bear Workshop (Morning) |         |       |        |        | g)  |    |
| Powered by Events Manager           |            |                   |          |         | 1                             | 1/02/20 | 017   |        |        |     |    |
|                                     |            |                   |          |         |                               |         |       |        |        |     |    |
|                                     |            |                   |          |         | Nottingham                    |         |       |        |        |     |    |
|                                     |            |                   |          |         | Sew-a                         | -Bear \ | Norks | hop (A | fterno | on) |    |

Here you can cancel bookings for events that have not taken place. If you know you're not going to be able to attend an event, please cancel the booking and free up the space for someone else.

If you click on "Cancel", you'll be asked if you're sure. Click "OK" to cancel the booking.

Any problems, please contact stella@busy-bobbins.co.uk